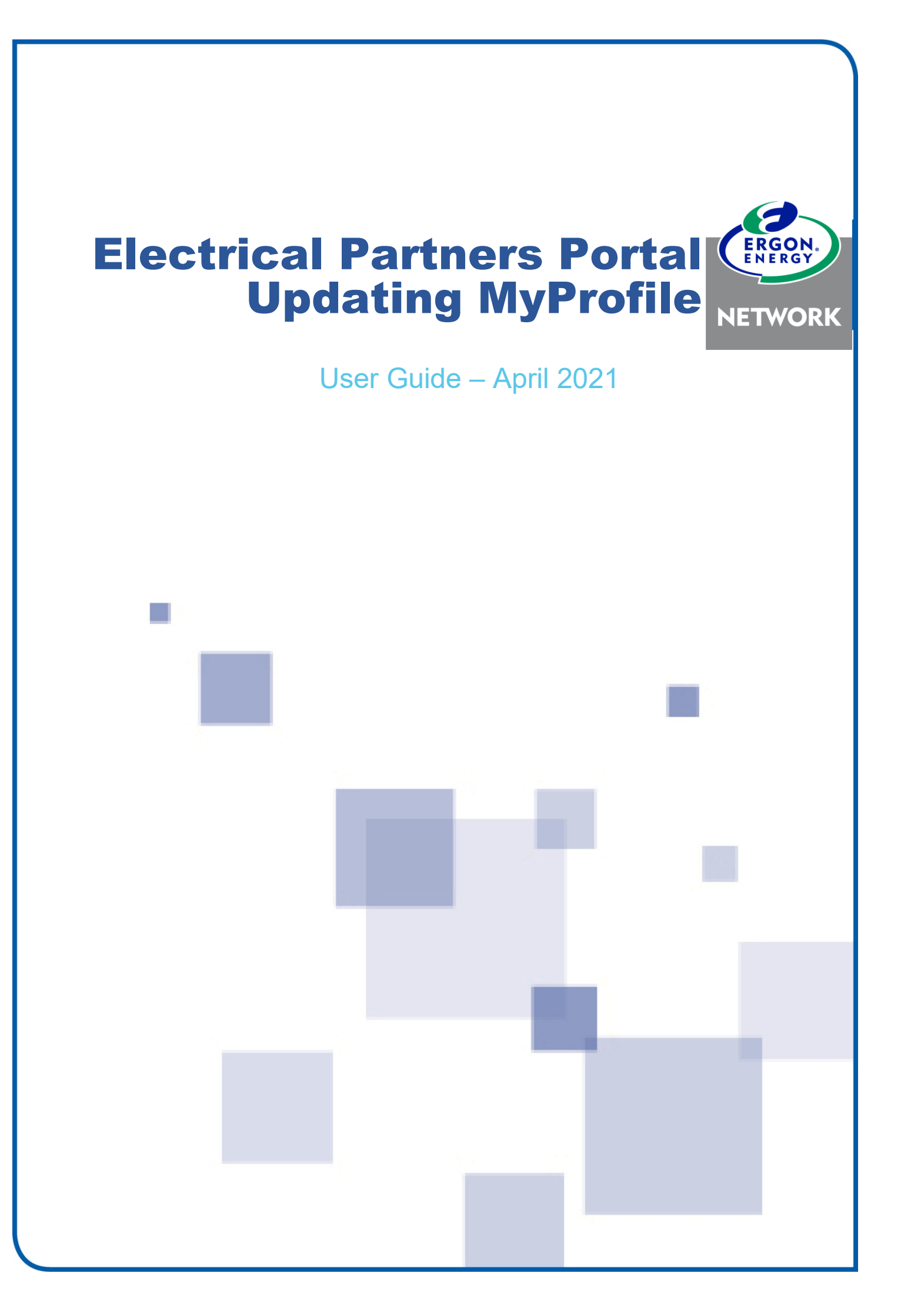

# Contents

| MyProfile Features                                                    | 2  |
|-----------------------------------------------------------------------|----|
| Update Registration Details                                           | 3  |
| Update your User Registration Details                                 | 4  |
| Update Email Address                                                  | 6  |
| Update Password                                                       | 8  |
| Update Clean Energy Council Details                                   | 10 |
| Update EWR Notifications                                              | 12 |
| Update My Groups                                                      | 14 |
| How to subscribe to another Group                                     | 15 |
| Join a Group as an Electrical Contractor                              | 15 |
| Join a Group as a Solar Installer                                     | 17 |
| Join a Group as another Electrical Partner (e.g. admin staff, spouse) | 19 |
| How to unsubscribe from a Group                                       | 21 |
| Group Members with Pending Approval status                            | 21 |
| Group Members with Approved status                                    | 22 |
| Group Managers                                                        | 23 |
| Group Manager Functions                                               | 25 |
| How to update your Group's business details                           | 25 |
| How to approve or decline a Member subscription request               | 26 |
| Change Role from Member to Manager OR Manager to Member               | 28 |
| Change a Member to a Manager                                          | 28 |
| Change the Manager to a Member                                        | 30 |
| Subscription Emails                                                   | 32 |

# **MyProfile Features**

The MyProfile area of the Electrical Partners Portal allows you to update your details such as:

- Registration Details update your username, password, email address, phone number
- CEC Details solar installers can add multiple or new CEC Accreditation Numbers
- EWR Notifications select what status updates you receive by email or SMS
- **MyGroups (or businesses)** Group Managers can manage Group Members and update business details. Group Members can update which groups they've joined.

#### **IMPORTANT**

If you haven't yet registered for the Electrical Partners Portal, please follow the instructions in our **How to Register User Guide**.

When you login to the Electrical Partners Portal, you will first see your MyHome screen. Click on **MyProfile** in the top menu to get started.

| MyHome MyProfile                 | Myewr   | мусоплест мус  | LAIM Links Support |                                                                                                    |
|----------------------------------|---------|----------------|--------------------|----------------------------------------------------------------------------------------------------|
| New Alerts                       |         |                |                    |                                                                                                    |
| ou currently have no new alerts. |         |                |                    | View All                                                                                                    |
| EWR                              |         |                |                    |                                                                                                    |
| Know what you need? 뎍            | EWR Pov | ver User Links | EWR Quick Links    | New Permanent Supply<br>Solar Install <30Kw<br>New Temporary Builder's Supply<br>Add Meter ( H/W or Control Load)<br>Form 3 Faults Rectified |
| Form 3 (Incomplete)              | 5       | Open           | 299                | Awaiting Retailer Requests 98                                                                                                    |
| Saved                            | 22      | Open > 30 Days | 208                | Form 3 (Complete) < 60 Days 0                                                                                                    |
|                                  |         |                |                    | View Recent View All                                                                                                    |

# **Update Registration Details**

1. In the **Registration Details** area on your MyProfile screen, to change any of the information click **Update Details**.

| MyProfile            |                                     |              |                                                                             |                      |
|----------------------|-------------------------------------|--------------|-----------------------------------------------------------------------------|----------------------|
| Registration Details |                                     |              |                                                                             |                      |
| Username             | tester313@preprod-central-iam.local | Email        | tester313@mailinator.com                                                    |                      |
| First Name           | tester                              | Mobile Phone |                                                                             |                      |
| Last Name            | tester                              |              | Change Password Update Details<br>Having trouble updating your details? Try | a different browser. |

2. Your **Registration Details** screen will display. To change any information, click **Update** in the relevant section.

| Registration Details                                                                |                          |                    |
|-------------------------------------------------------------------------------------|--------------------------|--------------------|
| Fields marked with * are mandatory fields.<br>To change your details, click Update. |                          |                    |
| Update User Registration Details                                                    |                          |                    |
| First Name*                                                                         | tester                   |                    |
| Last Name*                                                                          | tester                   |                    |
| Mobile Phone Number                                                                 | N/A                      |                    |
| Username*                                                                           | tester313                |                    |
|                                                                                     |                          | Update             |
| Update Email Address                                                                |                          |                    |
| Email Address*                                                                      | tester313@mailinator.com | Update             |
| Update Password                                                                     |                          |                    |
| Password*                                                                           | ******                   | Update             |
|                                                                                     |                          | BACK TO MY PROFILE |

## **Update your User Registration Details**

3. Click Update in the Update User Registration Details section.

| Update User Registration Details |           |        |
|----------------------------------|-----------|--------|
| First Name*                      | tester    |        |
| Last Name*                       | tester    |        |
| Mobile Phone Number              | N/A       |        |
| Username*                        | tester313 |        |
|                                  |           | Update |

**4.** Update your First Name, Last Name, Mobile Number or Username as required. If you update your **Username**, click **Check Availability** to see if it's available in the Portal. Usernames are not case sensitive. Once done, click **Submit**.

| Update User Registration De  | etails                                           |                                                                                                    |
|------------------------------|--------------------------------------------------|----------------------------------------------------------------------------------------------------|
| Fields marked with * are mar | ndatory fields.                                  | Your Username must not be the<br>same as anyone else registered<br>in the Portal. If you receive an |
| To change your details, upda | te the appropriate fields below and click Submit | error message, choose another                                                                       |
| First Name*                  | tester                                           | Username and check again.                                                                           |
| Last Name*                   | tester                                           |                                                                                                    |
| Mobile Phone Number          | N/A                                              |                                                                                                    |
| Username*                    | tester313 Check Availability                     |                                                                                                    |
| Cancel                       |                                                  | Submit                                                                                              |

5. Once you click Submit, you will see that your updates have been made. Click **Confirm**.

| Confirm | n Registration Deta         | ils                          |
|---------|-----------------------------|------------------------------|
|         | Check the below details are | e correct and click Confirm. |
|         | First Name*                 | Jim                          |
|         | Last Name*                  | tester                       |
|         | Mobile Phone Number         | N/A                          |
|         | Username*                   | tester313                    |
| Cancel  | Back                        |                              |

6. Your updates are now saved and you can click **Complete** to return to your Registration Details screen.

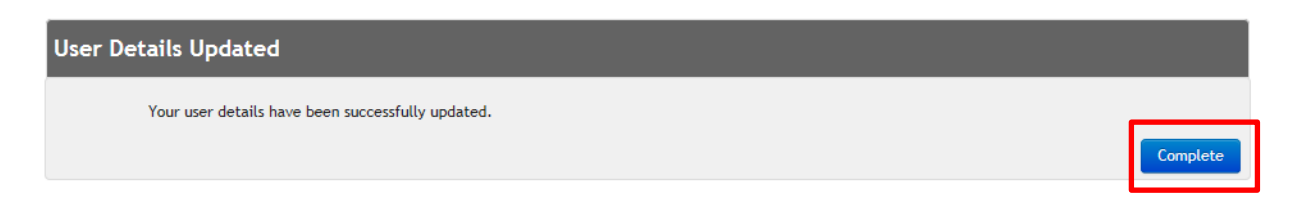

7. An email will be sent to your registered email address confirming the updates.

| • | ergonportal-preprod@ergon.com.au<br>To testportal74@yahoo.com                                                                                                    | Today at 5:36 PM           | * |
|---|----------------------------------------------------------------------------------------------------|----------------------------|---|
|   | Hello Freddy,                                                                                                    |                            |   |
|   | Your request to update your user registration details for Ergon Energy - MyAccess was successful.                                                                                                    |                            |   |
|   | Your updated user registration details are below:                                                                                                    |                            |   |
|   | First Name:                                                                                                    |                            |   |
|   | You can login immediately using your updated details.                                                                                                    |                            |   |
|   | Regards,<br>Ergon Energy<br>ergon.com.au                                                                                                    |                            |   |
|   | ***************************************                                                                                                    |                            |   |
|   | This e-mail (including any attachments) may contain confidential or privileged information and is intended for the sole use of the person(s) to whom it is addressed. If you intended recipient, or the person responsible for delivering this message to the intended recipient, please notify the sender of the message or send an e-mail to mailto: <u>help.desk@ergon.com.au</u> immediately, and delete all copies. Any unauthorised review, use, alteration, disclosure or distribution of this e-mail by an unintended recipient, please notify the sender of a personal nature. | u are not the<br>ipient is |   |
|   | Ergon Energy Corporation Limited ABN 50 087 646 062                                                                                                    |                            |   |
|   | *******                                                                                                    |                            |   |
|   | ♠ Reply                                                                                                    |                            |   |

#### **NEED TO KNOW**

Some changes made to your Registration Details will not be visible on your MyProfile screen until **your next login.** 

# **Update Email Address**

8. Back on your Registration Details screen, click **Update** in the **Update Email Address** section.

| Registration Details                                                                |                        |        |
|-------------------------------------------------------------------------------------|------------------------|--------|
| Fields marked with * are mandatory fields.<br>To change your details, click Update. |                        |        |
| Update User Registration Details                                                    |                        |        |
| First Name*                                                                         |                        |        |
| Last Name*                                                                          |                        |        |
| Mobile Phone Number                                                                 |                        |        |
| Username*                                                                           |                        |        |
|                                                                                     |                        | Update |
| Update Email Address                                                                |                        |        |
| Email Address*                                                                      | testportal74@yahoo.com | Update |
| Update Password                                                                     |                        |        |
| Password*                                                                           | *****                  | Update |

9. Update your Email Address and click **Submit**.

| Change email address                                                                |        |
|-------------------------------------------------------------------------------------|--------|
| Fields marked with * are mandatory fields.                                          |        |
| Your current email address: tester313@mailinator.com                                |        |
| Once you have entered a new email address, click Submit.                            |        |
| Email Address*                                                                      |        |
| Your email address will assist with retrieving your forgotten username or password. |        |
| Back                                                                                | Submit |

10. You will be asked if you are sure you want to change your email address. Click **Confirm**.

| Change email address                       |                                                                                                    |
|--------------------------------------------|----------------------------------------------------------------------------------------------------|
|                                            |                                                                                                    |
| Are you sure you want to ch                | nange your email address? Click Confirm to continue.                                                                              |
| From:                                      | tester313@mailinator.com                                                                                                    |
| To:                                        | jimjones@gmail.com                                                                                                    |
| An email will be forwarded change request. | to your updated email address for you to activate. An email will also be forwarded to your original email address confirming this |
| Cancel BACK                                | Confirm                                                                                                    |

**11.** An email will be sent to your **new** email address to confirm this change. You must click on the **link in the email** to activate your change of email address. For security, an email is also sent to your old email address notifying you of the change.

| ctivate your change of email address                                                                                                    |
|----------------------------------------------------------------------------------------------------|
|                                                                                                    |
| Check your email!                                                                                                    |
| <ul> <li>We have sent an email to your updated registered email address</li> <li>Look for a message with the subject: Activate your changed email address</li> <li>Click the link in the email to activate your changed email address</li> </ul>                                                                        |
| Didn't receive our email?                                                                                                    |
| <ul> <li>Check that your updated email address is spelt correctly</li> <li>Check your email address's junk or spam folder</li> <li>Still didn't receive the email? Please try again to ensure your email address is correct. If you are still experiencing issues, please call us for assistance on 13 10 46</li> </ul> |

#### NEED TO KNOW

The activation link sent to your new email address is only **valid for 24hours**. Your request to change email address will only be complete once this link is activated.

12. Once you click on the activation link at your new email address, you will receive the message – "Your new email address now activated." Click Complete and you will be returned to your Registration Details screen.

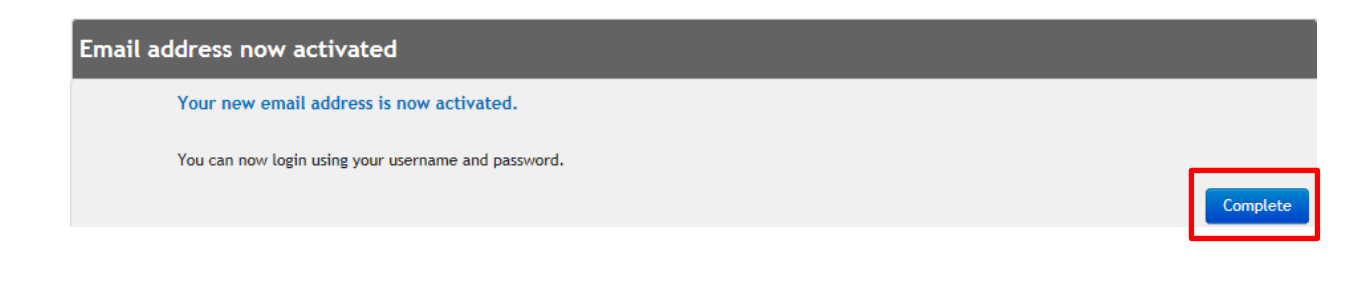

# **Update Password**

**13.** Back on your Registration Details screen, click **Update** in the **Update Password** section.

| Registration Details                                                                |                        |        |
|-------------------------------------------------------------------------------------|------------------------|--------|
| Fields marked with * are mandatory fields.<br>To change your details, click Update. |                        |        |
| Update User Registration Details                                                    |                        |        |
| First Name*                                                                         |                        |        |
| Last Name*                                                                          |                        |        |
| Mobile Phone Number                                                                 |                        |        |
| Username*                                                                           |                        |        |
|                                                                                     |                        | Update |
| Update Email Address                                                                |                        |        |
| Email Address*                                                                      | testportal74@yahoo.com | Update |
| Update Password                                                                     |                        |        |
| Password*                                                                           | *******                | Update |

**14.** Enter your current password, then enter your new password twice. If you use a password that you have already used in the last six passwords, you will receive an error. Click **Submit**.

| Change password                |                    |   |       |
|--------------------------------|--------------------|---|-------|
|                                |                    |   |       |
| Fields marked with * are man   | datory fields.     |   |       |
| Enter your current password*   | •••••              |   |       |
| Create a new password*         | •••••              | 0 |       |
| Confirm New Password*          | •••••              |   |       |
| Your password is case sensitiv | /e.                |   |       |
| You need your password and     | username to login. |   |       |
| Back                           |                    | s | ubmit |

15. You will receive confirmation that your password has been changed. A confirmation email is also sent to your registered email address to notify you of the password change. Click Back to My Profile.

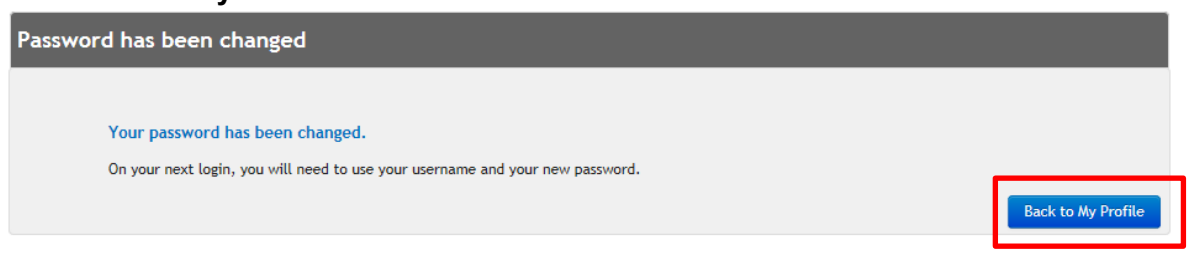

16. You will be returned to your Registration Details screen. Click **Back to My Profile** again.

| Registration Details                                                                |                        |                    |
|-------------------------------------------------------------------------------------|------------------------|--------------------|
| Fields marked with * are mandatory fields.<br>To change your details, click Update. |                        |                    |
| Update User Registration Details                                                    |                        |                    |
| First Name*                                                                         |                        |                    |
| Last Name*                                                                          |                        |                    |
| Mobile Phone Number                                                                 |                        |                    |
| Username*                                                                           |                        |                    |
|                                                                                     |                        | Update             |
| Update Email Address                                                                |                        |                    |
| Email Address*                                                                      | testportal74@yahoo.com | Update             |
| Update Password                                                                     |                        |                    |
| Password*                                                                           | *****                  | Update             |
|                                                                                     |                        | BACK TO MY PROFILE |

**17.** You will be asked to login to the Portal again with your **new password**.

| Login                       |                                            |  |  |  |  |
|-----------------------------|--------------------------------------------|--|--|--|--|
| Fields marked with * are ma | Fields marked with * are mandatory fields. |  |  |  |  |
| Please enter your username  | and password below to login.               |  |  |  |  |
| Username*                   | Username                                   |  |  |  |  |
| Password*                   | Forgotten your Username? Password          |  |  |  |  |
| Circula.                    | Forgotten your Password?                   |  |  |  |  |
| Sign in                     |                                            |  |  |  |  |
| Register Now                |                                            |  |  |  |  |

# **Update Clean Energy Council Details**

If you have **multiple** CEC Accreditation Numbers or your existing CEC Accreditation Number has **expired**, enter your new or additional numbers on your **MyProfile** screen.

To add another CEC Accreditation Number:

1. On your **MyProfile** screen, enter your CEC Accreditation Number in the field provided and click **Check**. Ensure the **name** that displays is correct. Next click **Add CEC Number**.

| MyProfile            |                                  |                                 |                                                              |
|----------------------|----------------------------------|---------------------------------|--------------------------------------------------------------|
| Registration Details |                                  |                                 |                                                              |
| Username             | Fsmith@preprod-central-iam.local | Email testportal74@             | yahoo.com                                                    |
| First Name           |                                  | Mobile Phone                    |                                                              |
| Last Name            |                                  | Change Pass                     | word Update Details                                          |
|                      |                                  | Having trouble                  | updating your details? Try a different browser.              |
|                      | Add CEC Number                   |                                 |                                                              |
| Accreditation Number |                                  | Licencee                        | Status                                                       |
|                      |                                  |                                 | Current                                                      |
| ou will be aske      | d to confirm that you wish       | to continue. Click <b>Yes</b> . | If your CEC Accreditati<br>Number has expired, th            |
| Confirmatio          | n                                | ×                               | status will automatical<br>update from Current t<br>Expired. |
| You are about        | t to register this CEC Accr      | editation on your               |                                                              |

Are you sure you wish to continue?

Yes No

2.

**3.** You will now see the new number in your **Accreditation Number list**. When submitting a CONNECT Application, this number will now appear under the Clean Energy Council Accreditation No. field.

| MyProfile                                                                                                    |                                  |              |                                 |                                 |
|----------------------------------------------------------------------------------------------------|----------------------------------|--------------|---------------------------------|---------------------------------|
| Registration Details                                                                                                    |                                  |              |                                 |                                 |
| Username                                                                                                    | Fsmith@preprod-central-iam.local | Email        | testportal74@yahoo.com          |                                 |
| First Name                                                                                                    |                                  | Mobile Phone |                                 |                                 |
| Last Name                                                                                                    |                                  |              | Change Password Update          | Details                         |
|                                                                                                    |                                  |              | Having trouble updating your de | tails? Try a different browser. |
| Clean Energy Council Details If you have multiple CEC Accreditations or need to replace an expired Accreditation, enter the CEC number, check it then click 'Add CEC Number'. Please enter your Clean Energy Council (CEC) Accreditation Number: Check Add CEC Number |                                  |              |                                 |                                 |
| Accreditation Number                                                                                                    |                                  | Licencee     |                                 | Status                          |
|                                                                                                    |                                  | Freddy Smith |                                 | Current                         |
|                                                                                                    |                                  | Scott Keid   |                                 | Current                         |
|                                                                                                    |                                  |              |                                 |                                 |

#### **NEED TO KNOW**

When submitting a new CONNECT Application, **expired CEC Accreditation Numbers** will no longer appear in the drop-down list under the Clean Energy Council Accreditation No. field.

You can't delete an expired CEC Accreditation Number.

# **Update EWR Notifications**

If you have registered in the Portal under an **ESO Licenced Electrical Contractor Number**, you will see **Manage My Notifications** on your MyProfile screen.

Manage My Notifications allows you to set-up your default notice settings for all EWRs.

1. Select which status update notices you wish to receive by ticking Email, SMS or both. When finished click Save Settings.

You will automatically receive update notices on Incomplete (Open) and/or Completed (Closed) Form 3s.

|                                                                                   |                                   |               | NEED TO KNOW                                                      |
|-----------------------------------------------------------------------------------|-----------------------------------|---------------|-------------------------------------------------------------------|
| Manage My Notifications                                                           |                                   |               | These are your default notice settings for all EWRs.              |
| Change my Notification Email Address                                              | info@gmail.com                    |               | When submitting a new EWR,                                        |
| O Use my Registration Mobile Number<br>O Change my Notification Mobile Number to: |                                   |               | you can change these settings<br>for that particular work request |
| Status                                                                            |                                   | Notify Me By  |                                                                   |
| Awaiting Retailer Request                                                         | Hover your mouse over a           | 🖌 Email 🗌 SMS | 5                                                                 |
| Retailer Request Received                                                         | Status type to see the definition | 🗹 Email 🗌 SMS | 6                                                                 |
| Work Scheduled                                                                    |                                   | 🖌 Email 🖌 SMS | 5                                                                 |
| Appointment Set                                                                   |                                   | 🖌 Email 🖌 SMS | 6                                                                 |
| Cancelled due to Scheduling                                                       |                                   | 🖌 Email 🖌 SMS | 5                                                                 |
| Cancelled by Retailer                                                             |                                   | 🗌 Email 🛛 SMS | 5                                                                 |
| Completed                                                                         |                                   | 🗌 Email 🛛 SMS | 5                                                                 |
| Incomplete - Form 3 Left                                                          |                                   | 🗹 Email 🛛 SMS | 5                                                                 |
| Completed - Form 3 Left                                                           |                                   | 🖌 Email 🖌 SMS | 5                                                                 |
| Closed - No Access                                                                |                                   | 🗹 Email 🛛 SMS | 5                                                                 |
| Retailer Request Cancelled                                                        | You will automatically            | 🖌 Email 🖌 SMS | 5                                                                 |
| EWR Processing                                                                    | Form 3 Left updates               | Email 🖌 SMS   | 5                                                                 |
| MP to Complete                                                                    |                                   | 🖌 Email 🖌 SMS | 5                                                                 |
|                                                                                   |                                   |               | Save Settings                                                     |

2. The notification email address and mobile number **automatically defaults** to those in your **Registration Details**.

To send your EWR status update notices to a different email and/or mobile, select **Change my Notification Email Address to** and/or **Change my Notification Mobile Number to** and enter the new details in the blank fields.

Click Save Settings when done.

| Manage My Notifications                  |  |
|------------------------------------------|--|
| ○ Use my Registration Email Address      |  |
| Change my Notification Email Address to: |  |
| ◯ Use my Registration Mobile Number      |  |
| Change my Notification Mobile Number to: |  |

#### **NEED TO KNOW**

If you need to make any changes to your notification email address or mobile number, you will receive an email to confirm that these changes have been made.

# **Update My Groups**

Businesses are set-up as "Groups" in the Electrical Partners Portal.

This is because if more than one person works under a licence/accreditation number, they can all register to the same Group (or business) in the Portal

Each Group has a "Group Manager" who sets it up in the Portal and manages its Members.

At the bottom of your **MyProfile** screen you will see **My Groups**. This section displays all the Groups you are subscribed to.

| My Groups  |                 |         |                  |                            |
|------------|-----------------|---------|------------------|----------------------------|
| Group Name | Group Reference | My Role | My Status        |                            |
|            |                 | Manager | Approved         | Manage Unsubscribe         |
|            |                 | Manager | Approved         | Manage Unsubscribe         |
| <u>A</u>   |                 | Member  | Pending Approval | Cancel Request             |
|            |                 |         |                  |                            |
|            |                 |         |                  | Subscribe to another Group |

- **Group Name** this is the business you have subscribed to.
- **Group Reference** this is the Ergon Group Reference (ERG) number that identifies your group in the Portal. The Electrical Contractor Licence Number also displays.
- My Role shows if you are a Manager or a Member in your Group.
- My Status this is your Group subscription status, eg. approved or pending approval.
- Manage button this will only appear if you are the Group Manager. It allows you to:
  - o change a user's role in your Group
  - o approve or decline subscription requests to your Group
  - view all members in your Group
  - o update your business details
- **Unsubscribe button** this will only appear when your Group subscription request has been approved.
- **Cancel Request button** this will only appear if your Group subscription request is pending approval.
- **Subscribe to another Group** if you work for more than one business, you can subscribe to another Group.

## How to subscribe to another Group

When you register to the Portal you are asked to subscribe to a Group. If you work for a number of businesses, you can subscribe to additional Groups.

#### 1. Click Subscribe to another Group.

My Groups

| Group Name | Group Reference | My Role | My Status |                            |
|------------|-----------------|---------|-----------|----------------------------|
|            |                 | Manager | Approved  | Manage Unsubscribe         |
|            |                 | Manager | Approved  | Manage Unsubscribe         |
|            |                 |         |           | Subscribe to another Group |
|            |                 |         |           | Subscribe to another Group |

- 2. Select your subscription type. Your three options include:
  - ESO Licenced Electrical Contractor go to step 3 below
  - CEC Accredited Solar Installer go to step 7 below
  - Other Electrical Partner (eg Admin Staff) go to step 12 below

#### Join a Group as an Electrical Contractor

**3.** Select **ESO Licenced Electrical Contractor** and enter your Electrical Contractor (EC) Licence Number. Click on **Check** to validate the number. Ensure the name that displays is correct.

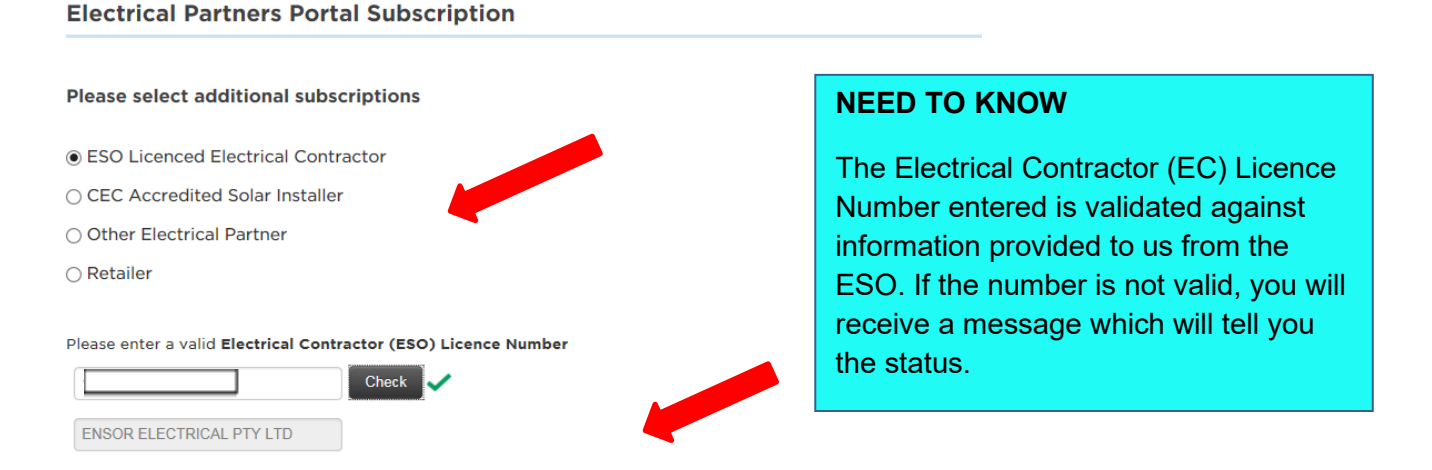

Tick the **Terms and Conditions** box at the bottom of the page (read the Terms of Use if you haven't already) and click **Next**.

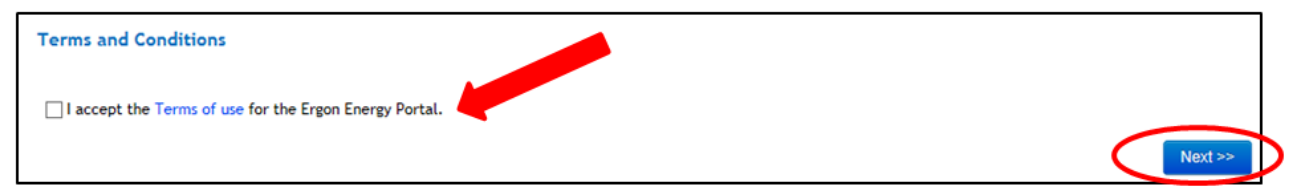

4. You will see a **Subscription Confirmation** message and an email will be sent to the **Group Manager** to **approve** your membership subscription request. You will also be sent an email confirming your subscription request and advising how to check the status.

| Subscription Confirmation                                               |                                                                       |
|-------------------------------------------------------------------------|-----------------------------------------------------------------------|
| <b>i</b><br>Thank you for your subscription request to join EC Licence  | e # for                                                               |
| An email has been sent to the Group Manager of EC Licence #68           | 025 to approve your request to join this Group.                       |
| An email has also been sent to your registered email address constatus. | nfirming your subscription request and how to check your subscription |
| You will receive an email confirming your subscription once the C       | Group Manager has approved your request.                              |
|                                                                         | Next >>                                                               |
|                                                                         | Your subscription request is pending Group Manager approval.          |

You will be sent another email when the Group Manager **approves** your membership subscription. Once approved, you can start submitting EWRs under the EC Licence Number.

Click **Next** and you will be returned to your **MyProfile** screen.

5. Scroll down to the bottom of your MyProfile screen to **My Groups** and you will see that your Member request is **Pending Approval**.

| My Groups  |                 |         |                  |                            |
|------------|-----------------|---------|------------------|----------------------------|
| Group Name | Group Reference | My Role | My Status        |                            |
|            |                 | Manager | Approved         | Manage Unsubscribe         |
| ▲          |                 | Member  | Pending Approval | Cancel Request             |
|            |                 |         |                  | Subscribe to another Group |

#### **NEED TO KNOW**

You **cannot submit** any EWR's under an EC Licence Number until the Group Manager has **approved** your request to be a Member of the Group.

You will be sent an email when your request is approved.

#### Join a Group as a Solar Installer

6. Select CEC Accredited Solar Installer and enter the CEC Accreditation Number. Click on Check to validate the number. Ensure the name that displays is correct.

| Electrical Partners Portal Subscription                           |
|-------------------------------------------------------------------|
| Please select additional subscriptions                            |
| O ESO Licenced Electrical Contractor                              |
| CEC Accredited Solar Installer                                    |
| ○ Other Electrical Partner                                        |
| ⊖ Retailer                                                        |
| I'm not sure what to select                                       |
| Please enter your Clean Energy Council (CEC) Accreditation Number |
| Check 🗸                                                           |
| Bruce Hughes                                                      |

#### **NEED TO KNOW**

The CEC Accreditation Number entered is validated against information provided to us from the CEC. If the number is not valid, you will receive a message which will tell you the status.

**7.** Select **Join a Group using an Ergon Group Reference.** Enter the number (you need to get this from your Group Manager), click on **Check** and ensure the name that displays is correct.

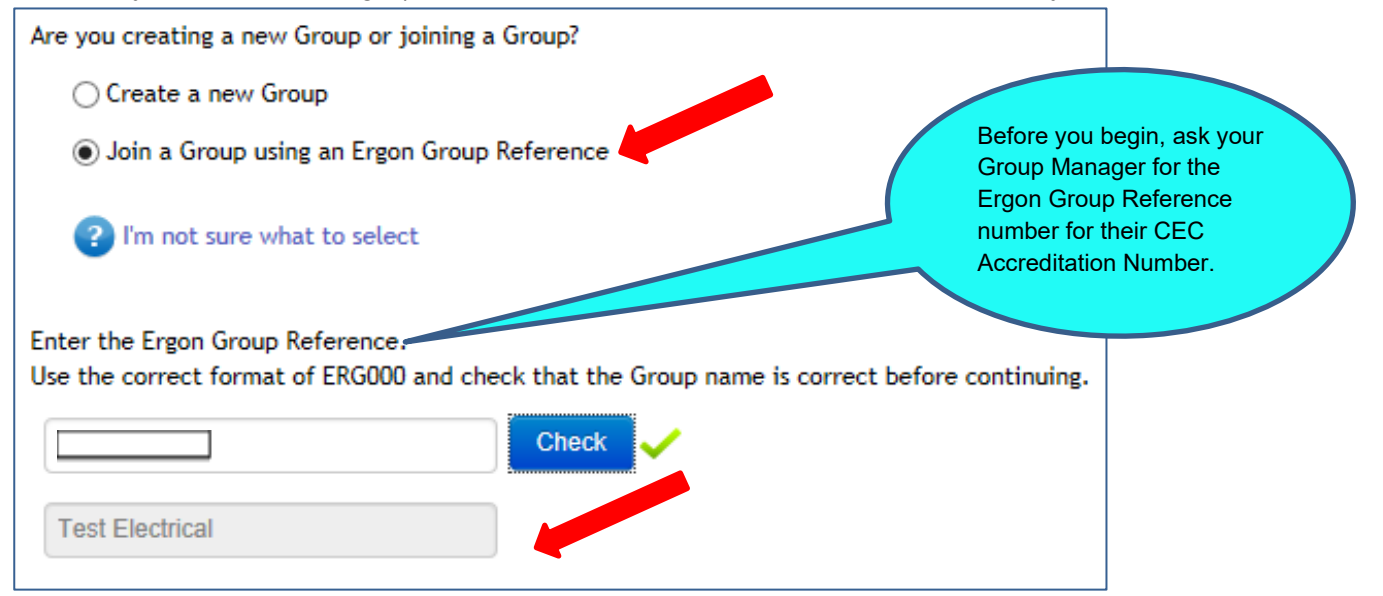

8. Tick the **Terms and Conditions** box at the bottom of the page (read the Terms of Use if you haven't already) and click **Next**.

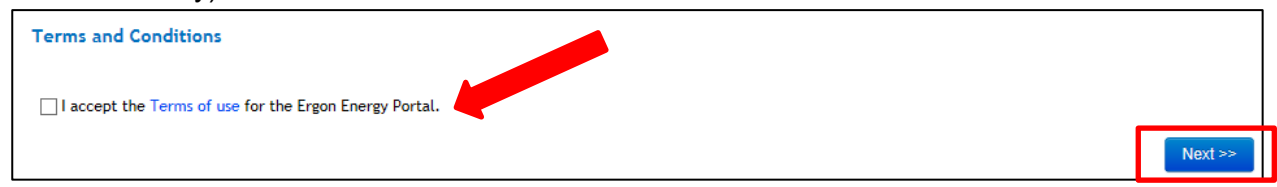

**9.** You will see a **Subscription Confirmation** message and an email will be sent to the **Group Manager** to **approve** your request to join the Group. You will also be sent an email confirming your subscription request and advising how to check the status. You will be sent another email when the Group Manager **approves** your membership subscription.

Click Next and you will be returned to your MyProfile screen.

| pending Group Manage<br>approval.     An email has been sent to the Group Manager for Fred Smith Installers to approve your request to join this group.     An email has also been sent to your registered email address confirming your subscription request and how to check your subscription     status. | oscription request is | Your sub-                          | n Confirmation                                                     |
|----------------------------------------------------------------------------------------------------|-----------------------|------------------------------------|--------------------------------------------------------------------|
| An email has also been sent to your registered email address confirming your subscription request and how to check your subscription status.                                                                                                    | Group Manager         | approval.                          | for your subscription request to join Fred Smith Installers (      |
|                                                                                                    | ur subscription       | ption request and how to check you | also been sent to your registered email address confirming your su |

**10.** Scroll down to the bottom of your MyProfile screen to **My Groups** and you will see that your Member request is **Pending Approval**.

| My Groups  |                 |         |                  |                            |
|------------|-----------------|---------|------------------|----------------------------|
| Group Name | Group Reference | My Role | My Status        |                            |
|            |                 | Manager | Approved         | Manage Unsubscribe         |
| <u>^</u>   |                 | Member  | Pending Approval | Cancel Request             |
|            |                 |         |                  |                            |
|            |                 |         |                  | Subscribe to another Group |

#### NEED TO KNOW

You **cannot submit** any CONNECT Applications under a CEC Accreditation Number until the Group Manager has **approved** your request to be a Member of the Group.

You will be sent an email when your request is approved.

### Join a Group as another Electrical Partner (e.g. admin staff, spouse)

11. Select the Other Electrical Partner option.

| Electrical Partners Portal Subscription |  |
|-----------------------------------------|--|
| Please select additional subscriptions  |  |
| ○ ESO Licensed Electrical Contractor    |  |
| O CEC Accredited Solar Installer        |  |
| Other Electrical Partner                |  |
| O Retailer                              |  |

**12.** Enter your **Ergon Group Reference** number that has been given to you by your Group Manager. Click on **Check** and ensure the name that displays is correct. Click **Next**.

| Electrical Partners Portal Subscription                                                                                          |        |         |
|----------------------------------------------------------------------------------------------------|--------|---------|
|                                                                                                    |        |         |
| Please select additional subscriptions                                                                                           |        |         |
| ○ ESO Licenced Electrical Contractor                                                                                             |        |         |
| ○ CEC Accredited Solar Installer                                                                                                 |        |         |
| Other Electrical Partner                                                                                                    |        |         |
| ○ Retailer                                                                                                    |        |         |
| 2 I'm not sure what to select                                                                                                    |        |         |
| Are you creating a new Group or joining a Group?<br>O Create a new Group Group Reference number.                                 |        |         |
| Join a Group using an Ergon Group Reference                                                                                      |        |         |
| ? I'm not sure what to select                                                                                                    |        |         |
| Enter the Ergon Group Reference.<br>Use the correct format of ERG000 and check that the Group name is correct before continuing. |        |         |
| Check                                                                                                    |        |         |
| Fred Smith Installers                                                                                                    |        |         |
|                                                                                                    | Cancel | Next >> |

13. You will see a Subscription Confirmation message and an email will be sent to the Group Manager to approve your request to join the Group. You will also be sent an email confirming your subscription request and advising how to check the status. You will be sent another email when the Group Manager approves your membership subscription.

| lick <b>Next</b> and you will be returned to your <b>MyProfile</b> screen.                      | Your subscription<br>request is pending<br>Group Manager approval |
|-------------------------------------------------------------------------------------------------|-------------------------------------------------------------------|
| 0<br>Thank you for your subscription request to join Fred Smith Installers (                    |                                                                   |
| An email has been sent to the Group Manager for Fred Smith Installers to approve your request   | to join this group.                                               |
| An email has also been sent to your registered email address confirming your subscription reque | st and how to check your subscription                             |
| status.                                                                                         |                                                                   |

**14.** Scroll down to the bottom of your MyProfile screen to **My Groups** and you will see that your Member request is pending approval.

| Group Name     Group Reference     My Role     My Status       Anage     Manage     Approved     Manage     Unsubscribe       Anage     Member     Pending Approval     Cancel Request | My Groups  |                 |         |                  |                    |
|----------------------------------------------------------------------------------------------------|------------|-----------------|---------|------------------|--------------------|
| Manager     Approved     Manage     Unsubscribe       Member     Pending Approval     Cancel Request                                                                                   | Group Name | Group Reference | My Role | My Status        |                    |
| Member Pending Approval Cancel Request                                                                                                    |            |                 | Manager | Approved         | Manage Unsubscribe |
|                                                                                                    | <u>^</u>   |                 | Member  | Pending Approval | Cancel Request     |
|                                                                                                    |            |                 |         |                  |                    |

#### **NEED TO KNOW**

When you subscribe to more than one Group, you will find when you submit a new EWR or CONNECT Application you will need to select from a drop down list which business you wish to submit the form under.

## How to unsubscribe from a Group

If you no longer work for a business, you can cancel your subscription to its Group in the Portal. It's a slightly different process for **Group Members** and **Group Managers**.

#### **Group Members with Pending Approval status**

1. If your Member status is **Pending Approval**, click **Cancel Request**.

My Groups

| Group Name | Group Reference | My Role | My Status        |                            |
|------------|-----------------|---------|------------------|----------------------------|
|            |                 | Manager | Approved         | Manage Unsubscribe         |
|            |                 | Manager | Approved         | Manage Unsubscribe         |
| ▲          |                 | Member  | Pending Approval | Cancel Request             |
|            |                 |         |                  | Subscribe to another Group |

2. You will be asked to confirm your request, click Yes.

| Confirmation                                                                  | × |
|-------------------------------------------------------------------------------|---|
| This will cancel the pending subscription request and remove it from the list |   |
| Do you wish to continue?                                                      |   |
| Yes                                                                           | , |

The Group is **removed** from your My Groups list.

 Group Name
 Group Reference
 My Role
 My Status

 Manager
 Approved
 Manage
 Unsubscribe

 Manager
 Approved
 Manage
 Unsubscribe

 Manager
 Approved
 Manage
 Unsubscribe

 Subscribe to another Group
 Subscribe to another Group
 Manage

#### **Group Members with Approved status**

1. If your Member status is **Approved**, click **Unsubscribe**.

My Groups

| Group Name | Group Reference | My Role | My Status     |             |
|------------|-----------------|---------|---------------|-------------|
|            |                 | Manager | Approved Mana | Unsubscribe |
|            |                 | Member  | Approved      | Unsubscribe |

2. You will see a message box asking you to confirm that you wish to remove yourself from this particular Group. Click **Confirm**.

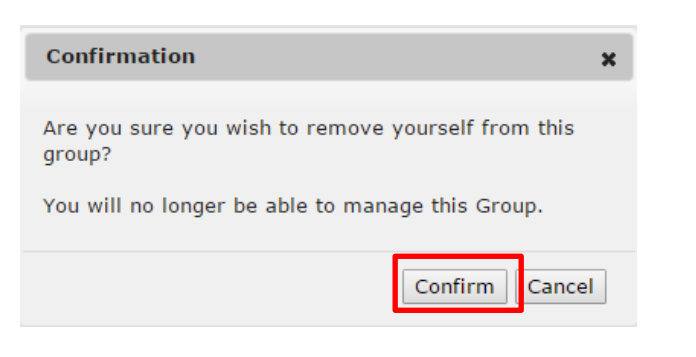

#### NEED TO KNOW

If you unsubscribe yourself from your only Group, **your access** to the Portal will be **removed** and you will be taken back to the Portal Subscription page. To access the Portal again, you will need to subscribe to another Group.

You will see that your status is now Unsubscribed. If you wish to remove the Group from your list, click the Delete button that now appears.

| Group Name | Group Reference | My Role | My Status    |                    |
|------------|-----------------|---------|--------------|--------------------|
|            |                 | Manager | Approved     | Manage Unsubscribe |
|            |                 | Member  | Unsubscribed | Delete             |

4. You will see a message box asking you to confirm, click Yes.

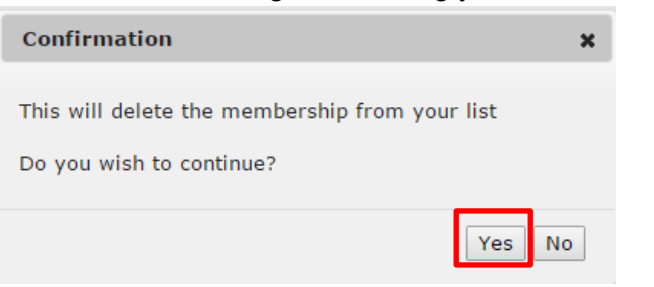

5. The Group is **removed** from your My Groups list.

#### My Groups

| Group Name | Group Reference | My Role | My Status |                    |
|------------|-----------------|---------|-----------|--------------------|
|            |                 | Manager | Approved  | Manage Unsubscribe |

Subscribe to another Group

Subscribe to another Group

**NEED TO KNOW** 

When you unsubscribe from a

Group, an email will be sent to the Group Manager and to

your registered email address

removed your subscription.

advising that you have

#### **Group Managers**

The Portal will not allow you to unsubscribe from a Group if you are the **only** Group Manager. **There must be another Group Manager to take over.** 

You will need to change a Member to a Group Manager before you can unsubscribe yourself.

If there is no other Group Manager to take over, yyou will need to email us at ergonportal@ergon.com.au to disable your Group from the Portal.

1. If there is another Group Manager set-up in your Group, go to your **MyProfile** screen and under **My Groups** click **Unsubscribe**.

| Group Name     Group Reference     My Role     My Status       Manager     Approved     Manage     Unsubscribe | My Groups  |                 |                   |                    |
|----------------------------------------------------------------------------------------------------|------------|-----------------|-------------------|--------------------|
| Manager Approved Manage Unsubscribe                                                                            | Group Name | Group Reference | My Role My Status |                    |
| Manager Approved Manager Unsubscribe                                                                           |            |                 | Manager Approve   | Manage Unsubscribe |
| in anage onsubscibe                                                                                            |            |                 | Manager Approved  | Manage             |

2. You will be asked if you are sure, click Confirm.

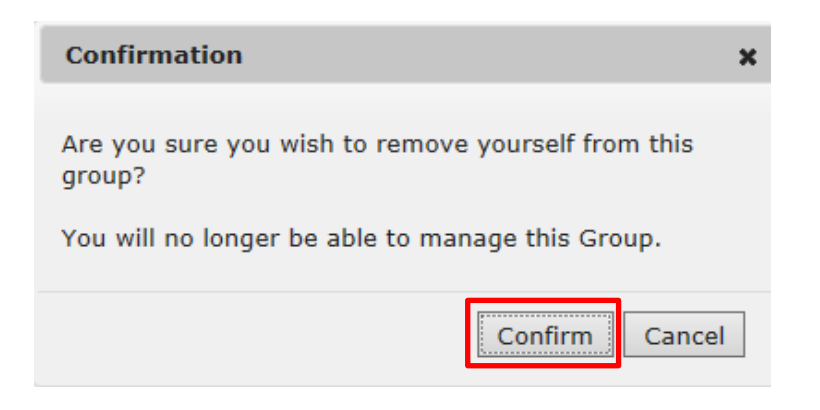

NEED TO KNOW

If you unsubscribe yourself from your only Group, **your access** to the Portal will be **removed** and you will be taken back to the Portal Subscription page. To access the Portal again, you will need to subscribe to another Group.

Subscribe to another Group

If there actually isn't another Group Manager, you will see this message box. Click **Close**.

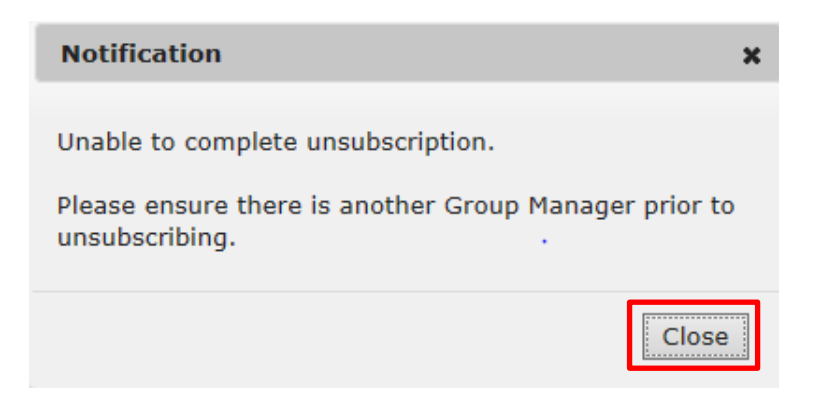

**3.** You will see that your status is now **Unsubscribed**. If you wish to remove the Group from your list, click the **Delete** button that now appears.

| My Groups  |                 |         |              |                    |
|------------|-----------------|---------|--------------|--------------------|
| Group Name | Group Reference | My Role | My Status    |                    |
|            |                 | Manager | Approved     | Manage Unsubscribe |
|            |                 | Manager | Unsubscribed | Delete             |
|            |                 |         |              |                    |

4. You will see a message box asking you to confirm, click Yes.

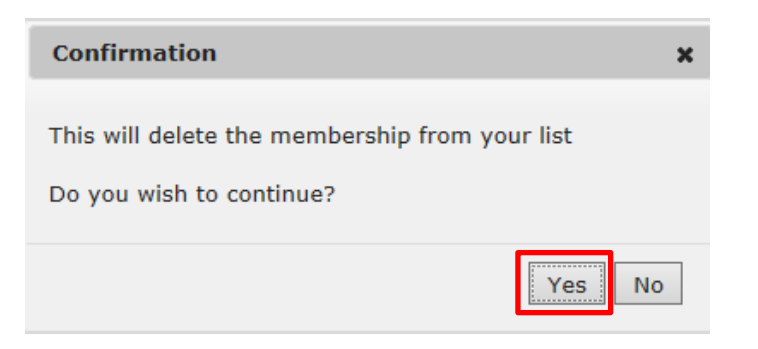

5. The Group is removed from your My Groups list.

# My Groups Group Name Group Reference My Role My Status Group Ref# Manager Approved Manage Unsubscribe Subscribe to another Group

#### **NEED TO KNOW**

The Portal will **not allow** you to unsubscribe yourself if you are the **only Group Manager**. You will need to change a Member to a Group Manager before you can unsubscribe yourself.

If you are the only user for your Group (set-up as a Group Manager) you will need to email us at **ergonportal@ergon.com.au** to disable your Group from the Portal.

Subscribe to another Group

# **Group Manager Functions**

## How to update your Group's business details

Group Managers can update the Group's business details in the Portal, like Business Name, ABN, Physical Address or Group Contact Details.

1. On your MyProfile screen under **My Groups** at the bottom, click on the **Manage button** next to the group you wish to update. In this case its Group **Freddy Smith Installers**.

| My Groups  |                 |         |           |                    |
|------------|-----------------|---------|-----------|--------------------|
| Group Name | Group Reference | My Role | My Status |                    |
|            |                 | Manager | Approved  | Manage Unsubscribe |
|            |                 | Manager | Approved  | Manage Unsubscribe |
|            |                 |         |           |                    |

2. The Manage Group screen will open. You will see the Group Details at the top and Group Members at the bottom. Update the required details and click Save Details.

| Manage Group     |                                  |                       |                        |
|------------------|----------------------------------|-----------------------|------------------------|
| Group Details    |                                  | Group Contact Details |                        |
| Business Name    |                                  | Contact Name          |                        |
| ABN              | 12345678910                      | Contact Email         | testportal74@yahoo.com |
|                  |                                  | Business Phone        |                        |
|                  |                                  | Business Fax          |                        |
| Physical Address |                                  | Postal Address        | Use Physical Address   |
| Street Address   | 123 Test Street                  | Postal Street Address | 123 Test Street        |
| Suburb           | Testville                        | Postal Suburb         | Testville              |
| State            | Queensland                       | Postal State          | Queensland             |
| Postcode         | 4121                             | Postal Postcode       | 4121                   |
|                  |                                  |                       | Save Details           |
| Group Members    |                                  |                       |                        |
| Name             | Username                         | Mobile Phone Role 😮   | Status                 |
|                  | Fsmith@preprod-central-iam.local | Manager V             | Approved Unsubscribe   |

Subscribe to another Group

## How to approve or decline a Member subscription request

The Group Manager will receive an **email** each time a new Member subscribes to their Group. It is the Group Managers' responsibility to login to the Portal and **approve or decline** Member subscription requests.

1. On your MyProfile screen under **My Groups** at the bottom, click on the **Manage button**.

| Group Name | Group Reference | My Role | My Status        |                    |
|------------|-----------------|---------|------------------|--------------------|
|            |                 | Manager | Approved         | Manage Unsubscribe |
|            |                 | Manager | Approved         | Manage Unsubscribe |
| <u>^</u>   |                 | Member  | Pending Approval | Cancel Request     |
|            |                 |         |                  |                    |

 The Manage Group screen will open. Scroll down to Group Members. Look for the member who is requesting to subscribe to your Group - their Status will be Pending Approval. Click on either Approve or Decline to accept or reject their request.

| Group Members |                                   |              |           |                                  |
|---------------|-----------------------------------|--------------|-----------|----------------------------------|
| Name          | Username                          | Mobile Phone | Role 😮    | Status                           |
| Freddy Smith  | Fsmith@preprod-central-iam.local  |              | Manager 💌 | Approved Unsubscribe             |
|               | Beccyob@preprod-central-iam.local |              | Member 🔽  | Pending Approval Approve Decline |

3. You will see a message box asking you to confirm, click **Confirm** to complete the action.

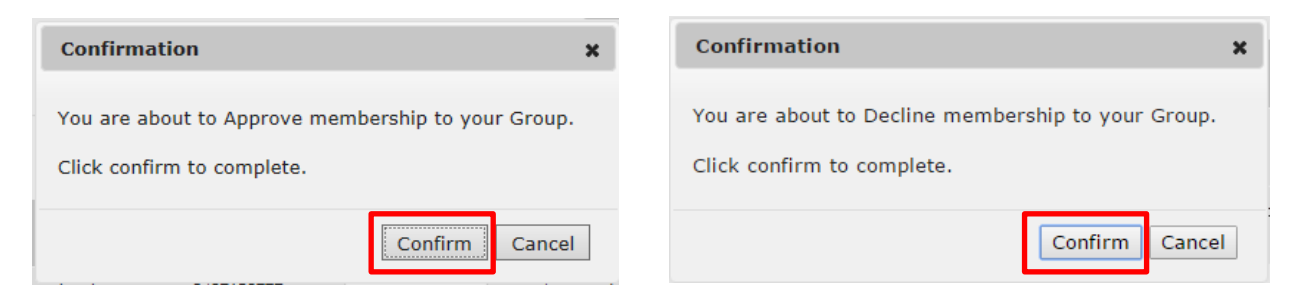

4. If you Approved their subscription request, you will see their Status has changed to Approved.

| Group Members |                                   |              |                  |                      |
|---------------|-----------------------------------|--------------|------------------|----------------------|
| Name          | Username                          | Mobile Phone | Role 😮           | Status               |
|               | Beccyob@preprod-central-iam.local |              | Manager <b>v</b> | Approved Upper e     |
|               | Fsmith@preprod-central-iam.local  |              | Member <b>v</b>  | Approved Unsubscribe |

Subscribe to another Group

The person who was Approved membership will see a status of **Approved** on their My Groups profile.

My Groups

| Group Name | Group Reference | My Role | My Status |                            |
|------------|-----------------|---------|-----------|----------------------------|
|            |                 | Manager | Approved  | Manage Unsubscribe         |
|            |                 | Member  | Approved  | Unsubscribe                |
|            |                 |         |           |                            |
|            |                 |         |           | Subscribe to another Group |

5. If you Declined their subscription request, you will see their Status has changed to **Declined**.

| Group Members |                                   |              |           |                 |
|---------------|-----------------------------------|--------------|-----------|-----------------|
| Name          | Username                          | Mobile Phone | Role 😮    | Status          |
|               | Fsmith@preprod-central-iam.local  |              | Manager 💌 | Approved Unsubs |
|               | Beccyob@preprod-central-iam.local |              | Member    | Declined        |

The person who was Declined membership will see a status of **Denied** on their My Groups profile.

My Groups

| Group Name | Group Reference | My Role | My Status |                            |
|------------|-----------------|---------|-----------|----------------------------|
|            |                 | Manager | Approved  | Manage Unsubscribe         |
|            |                 | Manager | Approved  | Manage Unsubscribe         |
|            |                 | Member  | Denied    | Delete                     |
|            |                 |         |           |                            |
|            |                 |         |           | Subscribe to another Group |

#### **NEED TO KNOW**

An email is sent to the Member to advise the outcome of their subscription request, whether they have been approved or declined. An email is also sent to the Group Manager.

Once a member is approved, they can access the Portal straight away.

## **Change Role from Member to Manager OR Manager to Member**

Group Managers can change the **Role** of Members in their Group. There are two types of roles:

- **Group Manager** can view all EWRs and/or CONNECT Applications submitted for the Group (or business) as well as the responsibility to approve, decline or unsubscribe (remove) members from the Group. Users who are set up as the Group Manager will receive emails sent from the Portal when a Member's details change.
- Member can only view EWRs and/or CONNECT Applications they have submitted for their Group (or business).

In this Group you can see there is one Manager and one Member.

| Name                                                                               | Username                          | Mobile Phone | Role 😮    | Status   |             |
|------------------------------------------------------------------------------------|-----------------------------------|--------------|-----------|----------|-------------|
|                                                                                    | Beccyob@preprod-central-iam.local |              | Manager 🔻 | Approved | Unsubscribe |
|                                                                                    | Fsmith@preprod-central-iam.local  |              | Member 🔻  | Approved | Unsubscribe |
|                                                                                    |                                   |              |           |          |             |
| NEED TO K                                                                          | NOW                               |              |           |          |             |
| Only a Group Manager can change Roles from Member to Manager or Manager to Member. |                                   |              |           |          |             |

#### **Change a Member to a Manager**

1. On your MyProfile screen under **My Groups** at the bottom, click on the **Manage button** next to the group you wish to update.

| My Groups  |                 |         |           |                            |
|------------|-----------------|---------|-----------|----------------------------|
| Group Name | Group Reference | My Role | My Status |                            |
|            |                 | Manager | Approved  | Manage Unsubscribe         |
|            |                 | Manager | Approved  | Manage Unsubscribe         |
|            |                 | Member  | Denied    | Delete                     |
|            |                 |         |           | Subscribe to another Group |

 The Manage Group screen will open. Scroll down to Group Members. Click on the drop down arrow beside the Member whose role you wish to change. In this case its Member Freddy Smith. Select Manager.

| Group Members |                                   |              |                                   |          |             |
|---------------|-----------------------------------|--------------|-----------------------------------|----------|-------------|
| Name          | Username                          | Mobile Phone | Role 😮                            | Status   |             |
|               | Beccyob@preprod-central-iam.local |              | Manager 🔻                         | Approved | Unsubscribe |
|               | Fsmith@preprod-central-iam.local  |              | Member <b>v</b><br>Member Manager | d        | Unsubscribe |

3. You will be asked to confirm your action. Click Yes to complete the action.

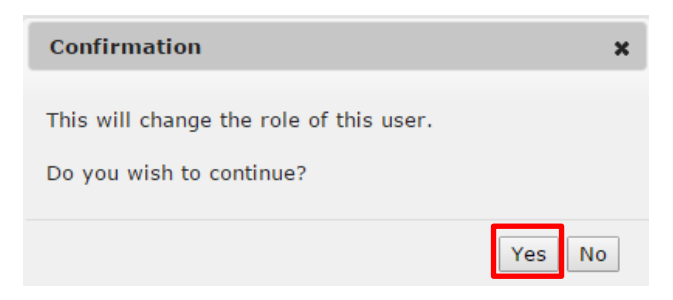

4. Freddy Smith has been changed to a Manager.

| Group Members |                                   |              |           |          |             |
|---------------|-----------------------------------|--------------|-----------|----------|-------------|
| Name          | Username                          | Mobile Phone | Role 😮    | Status   |             |
|               | Beccyob@preprod-central-iam.local |              | Manager 🔻 | Approved | Unsubscribe |
|               | Fsmith@preprod-central-iam.local  |              | Manager   | Approved | Unsubscribe |

5. You can change it back again by clicking on the drop down arrow and selecting Member.

| Group Members |                                   |              |                            |          |             |
|---------------|-----------------------------------|--------------|----------------------------|----------|-------------|
| Name          | Username                          | Mobile Phone | Role 😮                     | Status   |             |
|               | Beccyob@preprod-central-iam.local |              | Manager 🔻                  | Approved | Unsubscribe |
|               | Fsmith@preprod-central-iam.local  |              | Manager <b>v</b><br>Member | aved     | Unsubscribe |
|               |                                   |              | Manager                    |          |             |

#### **NEED TO KNOW**

When a user's Role is changed, an email is sent to the user to advise them of the change.

#### **NEED TO KNOW**

٦

Г

Only when there are **two or more Managers** in your Group can you can change your Role from **Manager to Member**. There must always be **at least one** Manager in a Group.

1. On your MyProfile screen under **My Groups** at the bottom, click on the **Manage button** next to the group you wish to update. In this case its Group **Bec Test Electrical**.

| My Groups  |                 |         |           |                    |
|------------|-----------------|---------|-----------|--------------------|
| Group Name | Group Reference | My Role | My Status |                    |
|            |                 | Manager | Approved  | Manage Unsubscribe |
|            |                 | Manager | Approved  | Manage Unsubscribe |
|            |                 | Member  | Denied    | Delete             |

2. The Manage Group screen will open. Scroll down to **Group Members**. This group has two Managers, so it's possible to change **one** to a Member.

| Group Members |                                   |              |           |                      |  |
|---------------|-----------------------------------|--------------|-----------|----------------------|--|
| Name          | Username                          | Mobile Phone | Role 😮    | Status               |  |
|               | Beccyob@preprod-central-iam.local |              | Manager 🔻 | Approved Unsubscribe |  |
|               | Fsmith@preprod-central-iam.local  |              | Manager 🔻 | Approved Unsubscribe |  |

3. Click on the drop down arrow and select Member.

#### Group Members

| Name | Username                          | Mobile Phone | Role 😮                      | Status   |             |
|------|-----------------------------------|--------------|-----------------------------|----------|-------------|
|      | Beccyob@preprod-central-iam.local |              | Manager<br>Member           | Approved | Unsubscribe |
|      | Fsmith@preprod-central-iam.local  |              | Manager<br>Manager <b>v</b> | Approved | Unsubscribe |

4. You will be asked to confirm your action. Click Yes to complete the action.

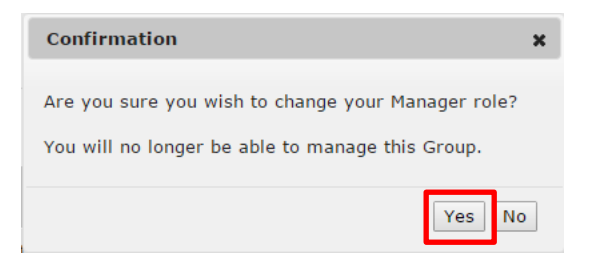

5. You will be taken back to your **MyProfile** screen. Scroll down to **My Groups** and you will see that you are now a **Member only** and you no longer have a **Manage button** next to that group.

| Group Name | Group Reference | My Role | My Status |                            |
|------------|-----------------|---------|-----------|----------------------------|
|            |                 | Manager | Approved  | Manage                     |
|            |                 | Member  | Approved  | Unsubscribe                |
|            |                 |         |           | Subscribe to another Group |

**6.** If you want to go back to being a **Manager** for that Group, the remaining Group Manager will have to change your status for you.

# **Subscription Emails**

Each time you create a new Group or join an existing Group within the Portal, you will receive emails which advise where your subscription status is at, or what change you have made.

These emails will be sent for a number of reasons such as:

- A Group Manager subscribing to the Portal for the first time
- A Member subscribing to the Portal for the first time
- A Group Manager or Member unsubscribing from the Portal
- A Group Manager or Member is unsubscribed from the Portal by the Group Manager
- A Member cancels their pending subscription request under My Groups
- A Group Manager changes the role of a Member or Group Manager under My Groups
- A Group Manager updates any business details under My Groups
- A Group Manager or Member changes their email address under Manage My Notifications
- A Group Manager or Member changes their mobile number under Manage My Notifications

Following are some examples of subscription emails.

#### Email to the Group Manager

**Confirmation number: 32766** 

Hello (Beccyob@preprod-central-iam.local),

You have the following pending subscription request:

Freddy Smith (Fsmith@preprod-central-iam.local) has requested to subscribe to ZKC Electrical on 14 March at 11:41:01 AM.

How to approve / decline subscription requests on the Portal Approving / declining a request is easy, simply follow the steps below:

Visit the Ergon Energy Portal website at <u>http://www.ergon.com.au/ergonportals</u> Enter your Username and Password Select Manage My Groups from the My Profile section Then follow the prompts

Any questions?

If you have any questions or would like further information, please email ergonportal@ergon.com.au or call us on 13 74 66.

Regards,

Ergon Energy Portal Team

#### Email to the Member

#### Confirmation number: 32766

Hello (Fsmith@preprod-central-iam.local),

Thank you for your subscription request to join the Ergon Energy Electrical Partners Portal.

Your request to join as a Group Member to \_\_\_\_\_\_ on 14 March at 11:41:01 AM is awaiting Group Manager approval.

#### How to check the status of your subscription on the Portal Checking the status of your subscription is easy, simply follow the steps below: Visit the Ergon Energy Portal website at <u>http://www.ergon.com.au/ergonportals</u> Enter your Username and Password

Then follow the prompts

Alternatively, once your Group Manager has approved your request, you will receive an email.

#### Any questions?

If you have any questions or would like further information, please email ergonportal@ergon.com.au or call us on 13 74 66.

Regards,

Ergon Energy Portal Team